## 1. DOŁĄCZANIE SIĘ DO SPOTKANIA

Po otrzymaniu linku i otworzeniu go zobaczysz ekran jak poniżej.

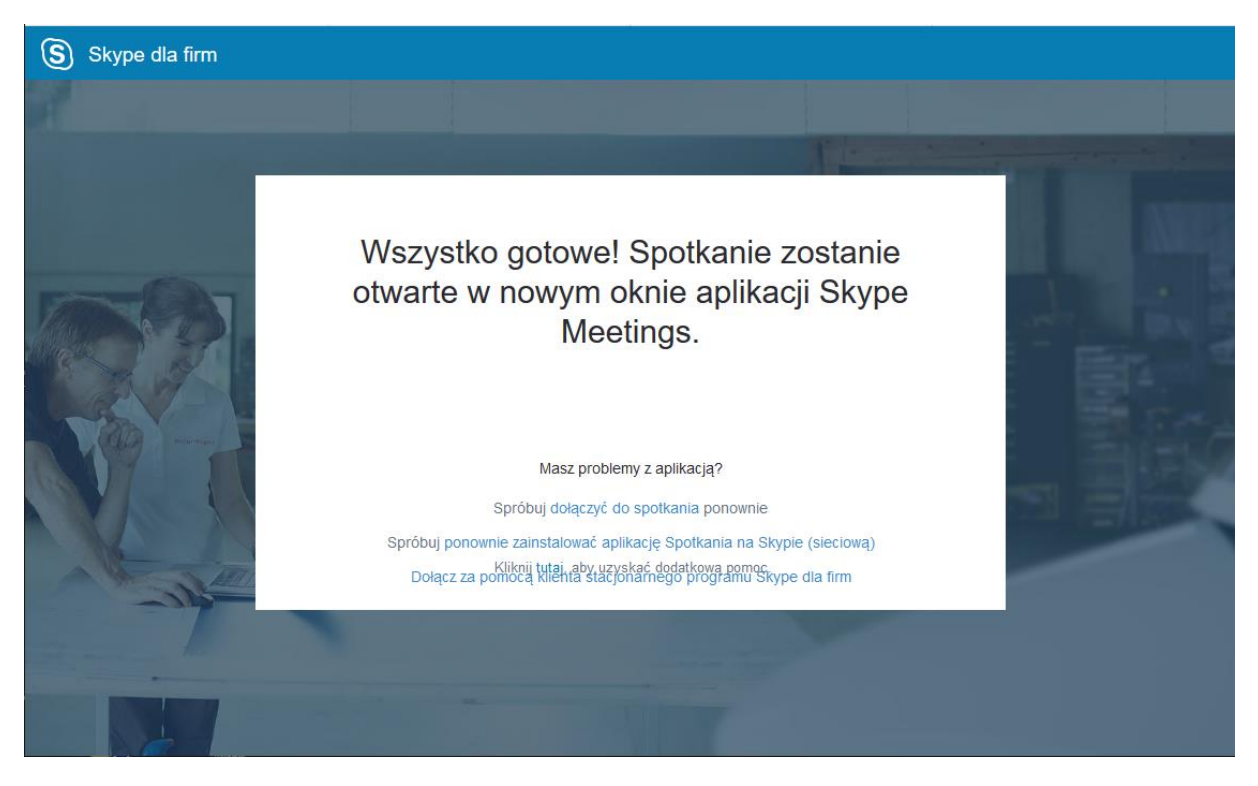

Dla odbiorcy nie jest wymagane instalowanie Skype dla firm jedynie rozszerzenia do przeglądarki które możesz pobrać w widoku tej strony – "Spróbuj ponownie zainstalować aplikację Spotkania na Skype (sieciową)"

Wybranie tego linku spowoduje pobranie dodatku do przeglądarki

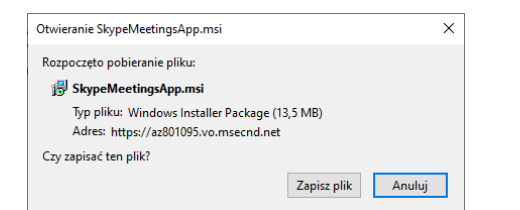

Najeży przeprowadzić instalację (Tu przykład z wykorzystanie przeglądarki Firefox)

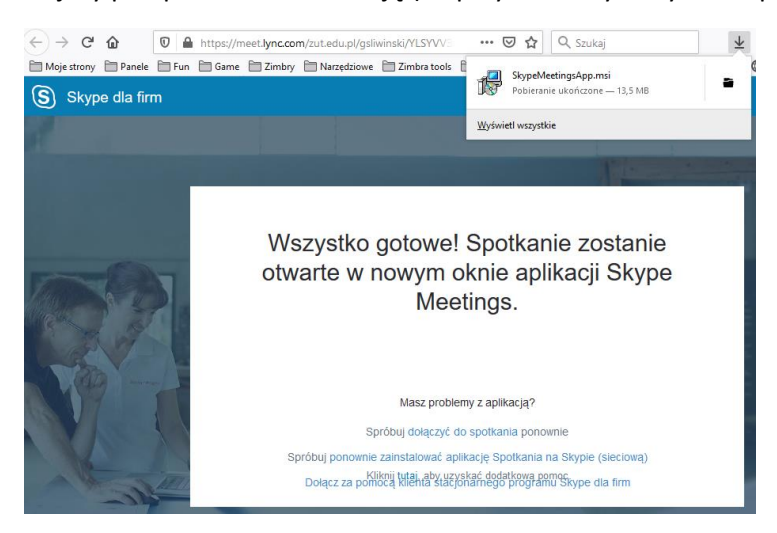

Po zainstalowaniu możesz wybrać link powyżej pobierania tj. "Spróbuj dołączyć do spotkania ponownie". Zobaczysz okienko wyboru aplikacji jak poniżej.

| Uruchom aplikację                                  | ×               |  |
|----------------------------------------------------|-----------------|--|
| Ten odnośnik wymaga otwarcia przez i<br>Wyślij do: | inną aplikację. |  |
| Skype Meetings App                                 |                 |  |
| Inna aplikacja                                     | <u>W</u> ybierz |  |
|                                                    |                 |  |
|                                                    |                 |  |
|                                                    |                 |  |
|                                                    |                 |  |
| ☐ Zapamiętaj wybór dla odnośników sfb              |                 |  |
| Otwórz                                             | Anuluj          |  |

Otwórz aplikację – co spowoduje dołączenie do spotkania

| (§) Aplikacja Spotkania na Skypie                                                                                                    | -                     | o ×   |
|----------------------------------------------------------------------------------------------------|-----------------------|-------|
| S Aplikacja Spotkania na Skypie                                                                                                    |                       |       |
| Witamy!<br>Wpisz swoją nazwę<br>Dołącz<br>Załoguj się, jeśli mssz konto w uskuśze Office 365<br>Użyj w zamian aplikacji klasycznej Skype dła firm |                       |       |
| © 2015 Microsoft Corporation. Wszelkie prawa zastrzeżone. Prywatność i pliki cookie   Warunki i postanowienia                                     | Obsługiwane platformy | Pomoc |

Aplikacja poprosi Cię o wpisanie nazwy wykorzystanej do spotkania – poproś studentów (lub uczestników) o wpisanie realnych danych w celu weryfikacji np. studentów.

| (§) Aplikacja Spotkania na Skypie                             |                 | - 🗆 ×       |
|---------------------------------------------------------------|-----------------|-------------|
| (b) 1 uczestnik                                               | <b>.al</b> 00:1 |             |
|                                                               |                 |             |
|                                                               |                 |             |
|                                                               |                 |             |
| Wudada na to, że jesteć jedvnum uczestnikiem tego snotkanja   |                 |             |
| wygiąta na to, że jestes jedynym uczestnikiem tego spotkania. |                 |             |
| •                                                             |                 |             |
|                                                               |                 |             |
|                                                               |                 |             |
|                                                               |                 |             |
|                                                               |                 |             |
| Grzegorz Śliwiński<br><del>cośc</del>                         |                 |             |
|                                                               |                 |             |
|                                                               |                 | <b>a</b> () |

Dołączysz do spotkania. Możesz kontrolować swoją kamerę oraz mikrofon poprzez odpowiednie ikony w aplikacji.